## LMS STEP-BY-STEP (DROP AN ENROLLMENT)

## 1. Login to LMS

- click on Learning on the left-hand menu.
- Click on Current Learning.

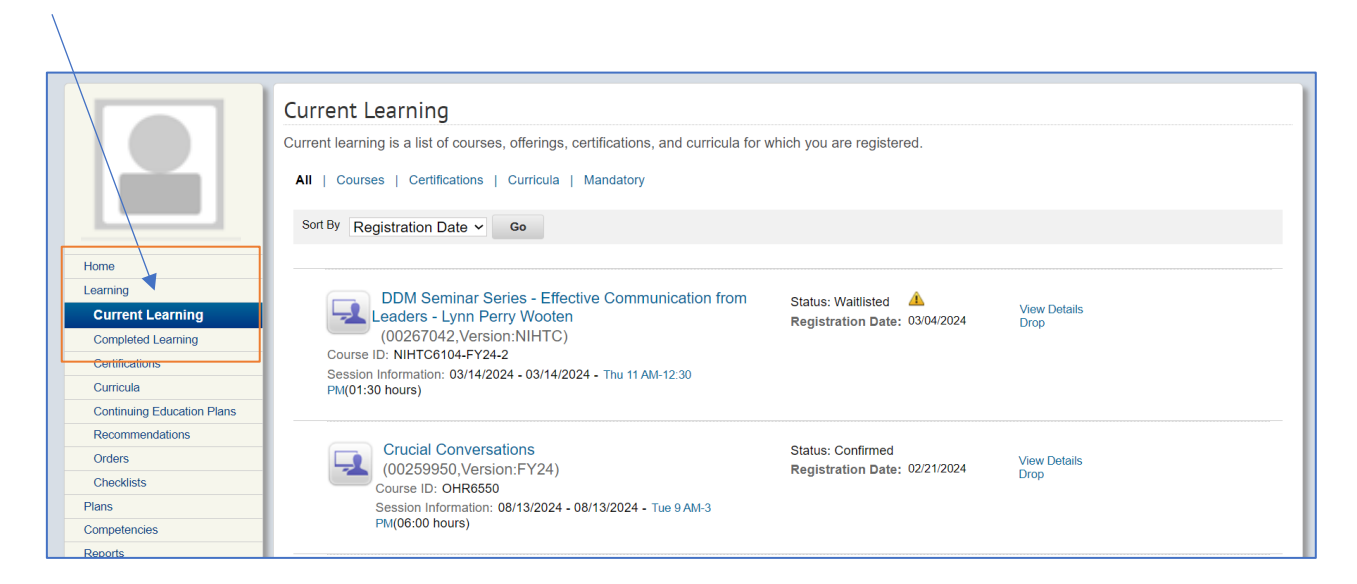

2. There are two ways to drop a course:

a. For online courses, next to the Launch Content button is a hyperlink titled "**View Details**".

• Click this link in order to bring up a window which will give more information about the training.

b. For instructor led and online training courses you will see a **Drop** link to the right of the offering.

• Click on the **Drop** link to cancel or drop the offering.

|                                                                                                    | Current Learning<br>Current learning is a list of courses, offerings, certifications, and curricula for<br>All   Courses   Certifications   Curricula   Mandatory<br>Sort By Registration Date V Go                               |                                                       |                      |
|----------------------------------------------------------------------------------------------------|----------------------------------------------------------------------------------------------------|-------------------------------------------------------|----------------------|
| Home<br>Learning<br>Current Learning<br>Completed Learning<br>Certifications<br>Curricula<br>Continuing Education Plans | DDM Seminar Series - Effective Communication from<br>Leaders - Lynn Perry Wooten<br>(00267042, Version:NIHTC)<br>Course ID: NIHTC6104-FY24-2<br>Session Information: 03/14/2024 - 03/14/2024 - Thu 11 AM-12:30<br>PM(01:30 hours) | Status: Waltlisted 🔺<br>Registration Date: 03/04/2024 | View Details<br>Drop |
| Recommendations<br>Orders<br>Checklists<br>Plans<br>Competencies<br>Reports                                             | Crucial Conversations<br>(00259950, Version:FY24)<br>Course ID: OHR6550<br>Session Information: 08/13/2024 - 08/13/2024 - Tue 9 AM-3<br>PM(06:00 hours)                                                                           | Status: Confirmed<br>Registration Date: 02/21/2024    | View Details<br>Drop |

| Drop Course: Crucial Conversations |                                                                                                    |      |      |  |  |
|------------------------------------|----------------------------------------------------------------------------------------------------|------|------|--|--|
|                                    |                                                                                                    |      |      |  |  |
| Drop<br>Charge                     | 0.00 USD                                                                                                    |      |      |  |  |
| Title                              | Crucial Conversations                                                                                                    |      |      |  |  |
| Delivery<br>Type                   | Virtual Class                                                                                                    |      |      |  |  |
| ID                                 | 00259950                                                                                                    |      |      |  |  |
| Start Date                         | 08/13/2024                                                                                                    |      |      |  |  |
| End Date                           | 08/13/2024                                                                                                    |      |      |  |  |
| Sessions                           | Tue 9 AM-3 PM                                                                                                    |      |      |  |  |
| Location                           | Virtual                                                                                                    |      |      |  |  |
| Language                           | English                                                                                                    |      |      |  |  |
| Description                        | Learning to speak up effectively in conversations helps managers, or anyone, to achieve the<br>results they are after. These conversations are no longer typical, but become crucial. Crucial<br>conversations are common both in work situations and at home. The purpose of this course<br>is to introduce participants to the concepts in the book Crucial Conversation, practice skills<br>needed to successfully navigate Crucial Conversations, and discuss the application of these<br>skills in the context of personal and professional development. |      |      |  |  |
| Abstract                           | -                                                                                                    |      |      |  |  |
| Domain                             | NIH OHR                                                                                                    |      |      |  |  |
| Drop<br>Policy                     | N/A                                                                                                    |      |      |  |  |
|                                    |                                                                                                    | Drop | Back |  |  |